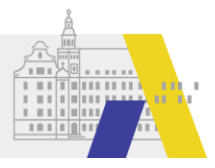

# Genehmigung durch die Regierungen in FIBS 2

# Inhaltsverzeichnis

| 1) | Einleitung                                                                        | 2  |
|----|-----------------------------------------------------------------------------------|----|
| 2) | Genehmigung in FIBS 2                                                             | 2  |
| a. | Rahmenbedingungen der Genehmigung durch die Regierungen                           | 2  |
| b. | Kurzanleitung der Genehmigung in Textform und schematischer Darstellung           | 3  |
| c. | Kurzanleitung / Schnellstart der Genehmigung in Bildern -Step by Step             | 5  |
|    | Seite: "Bewerbungen genehmigen" – Bewerbungen zu einem Lehrgang                   | 5  |
|    | Seite: "Bewerbung bearbeiten" – Ausgewählte Bewerbungen genehmigen/ablehnen       | 6  |
| d. | Detailbeschreibung der Seiten der Genehmigung und deren Funktionen                | 7  |
|    | Seite: "Bewerbungen" - "Der Arbeitsvorrat"                                        | 7  |
|    | Seite: "Bewerbungen genehmigen" – Bewerbungen zu einem Lehrgang                   | 9  |
|    | Seite: "Bewerbung bearbeiten" – Bewerbungen genehmigen/ablehnen                   | 11 |
| e. | Unterstützende Übersichten:                                                       | 13 |
|    | Seite: "Fortbildungsübersicht" – Übersichten für Vertretungsplan und Schulleitung | 13 |
|    | Seite: "Bewerber anzeigen" – Übersicht über die Bewerber eines Lehrgangs          | 14 |
|    | Seite: "Veranstaltungsübersicht" – Liste der Veranstaltungen eines Lehrgangs      | 14 |

### \*) Ergänzende Hinweise:

In FIBS 2 sind neben den Regierungen auch andere Dienststellen wie z. B. staatliche Schulämter, Schulen und Anbieter der zentralen Lehrerfortbildung vorhanden, die neben der Genehmigung auch andere Aufgaben (z. B. Anbieten von Lehrgängen) haben. Als Überbegriff für alle Dienststellen, welche auch Fortbildungen in FIBS 2 einstellen, wird im Folgenden der Begriff "Anbieter" verwendet. Programmtechnisch bedingt wird für jede FIBS 2-Dienststelle (incl. Schulen), regelmäßig der Begriff "Organisation" verwendet. Die Funktionalitäten der Anbieter werden in separaten Selbstlernkursen beschrieben.

Aus Gründen der leichteren Lesbarkeit und Nutzerfreundlichkeit wird auf eine geschlechterspezifische Differenzierung verzichtet. Entsprechende Begriffe gelten im Sinne der Gleichbehandlung für alle Geschlechter.

# 1) Einleitung

Diese Anleitung soll Ihnen eine Hilfestellung beim Kennenlernen des Moduls "Genehmigung" geben.

Dazu stehen Ihnen diese detaillierte Anleitung mit Kurzanleitung, sowie eine Schritt für Schritt Anleitungen zur Verfügung. Diese Anleitung erläutert ausschließlich den Teil von FIBS 2, der die Arbeit der Genehmiger betrifft.

## 2) Genehmigung in FIBS 2

a. Rahmenbedingungen der Genehmigung durch die Regierungen

Das Modul Genehmigung von FIBS 2 ermöglicht Ihnen

- eine Übersicht über die Lehrgänge mit Bewerbern,
- die Bearbeitung der Genehmigungen
- und gibt Ihnen eine Übersicht über die im Lehrgangskontext abwesenden Lehrkräfte ihrer Organisation.

Mit der Freischaltung der Genehmigung für die Regierungen ist für die Mitglieder der **Gruppe Administration** die Kachel Genehmigung sichtbar. Sie sehen die beworbenen Lehrgänge der **gesamten Organisation** und können sämtliche Bewerber bearbeiten.

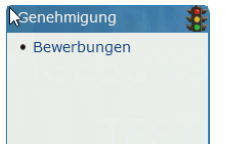

Zusätzlich wird mit der Freischaltung der Genehmigung" eine zusätzliche Gruppe Genehmigung (Seite "Gruppen verwalten) angezeigt. Mitglieder der **Gruppe Genehmigung** sehen auch die Kachel "Genehmigung" und erhalten das Recht die Bewerber der Lehrgänge ihrer **eigenen Organisationseinheit** (Abteilung) zu bearbeiten (genehmigen, ablehnen).

Die Genehmigung in FIBS 2 orientiert sich an der bisherigen Vorgehensweise in FIBS 1. Im ersten Schritt des Rollouts der Genehmigung werden ausschließlich die Regierungen für die Genehmigung in FIBS 2 freigeschaltet. Schulen und Schulämter arbeiten weiterhin in FIBS 1. Die Genehmigungen/Absagen werden von FIBS 1 nach FIBS 2 synchronisiert.

Eine Rücksynchronisation der Genehmigung von FIBS 2 nach FIBS 1 kann aus technischen Gründen nicht erfolgen. Daher können die Lehrkräfte die in FIBS 2 getroffenen Entscheidungen auch nicht mehr in FIBS 1 nachverfolgen. Dies ist wieder mit der Einführung der neuen Nutzeroberfläche für Lehrkräfte möglich. Diese erfolgt nach dem vollständigen Rollout der Genehmigung in FIBS 2 an Regierungen, Schulämter und Schulen.

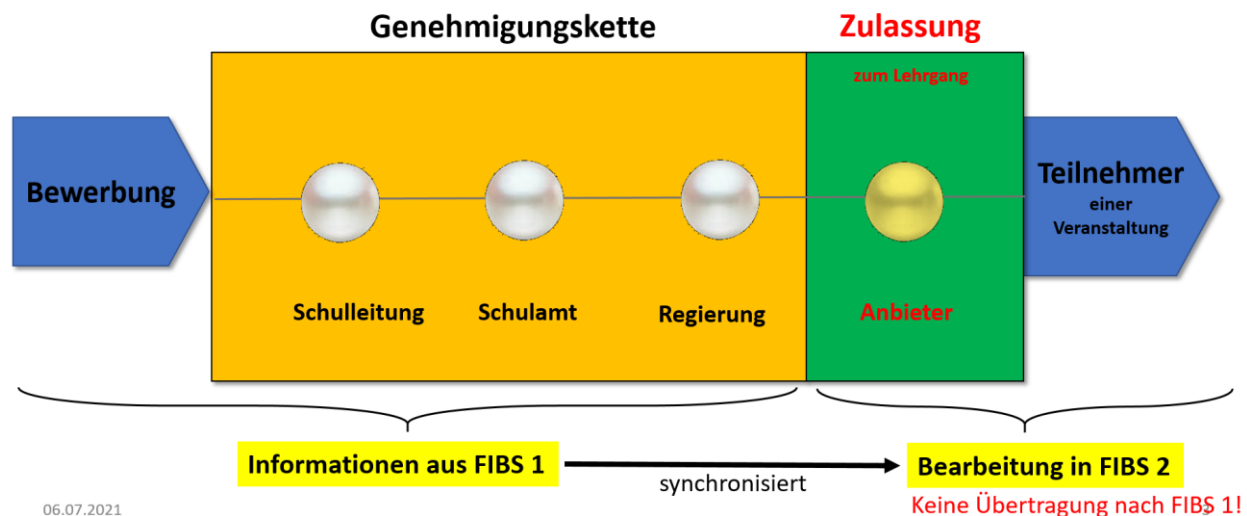

Hinweis: Die Zulassung durch den Anbieter ist nicht Teil der eigentlichen Genehmigung und erfolgt im Anbietermodul auf der Seite "Teilnehmer auswählen" (siehe Selbstlernkurs: FIBS 2.0: Lehrgangsverwaltung).

# b. Kurzanleitung der Genehmigung in Textform und schematischer Darstellung

Das Modul Genehmigung in FIBS 2 lässt sich über die Kachel Genehmigung Schaltfläche

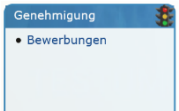

"Bewerbungen" öffnen. (Vorgehen: siehe Dialogstruktur linke Seite von oben nach unten) Sie gelangen auf die Seite "Bewerbungen". Dort sehen Sie eine Übersicht der

aktuellen Bewerbungen an Ihrer Schule/Organisation. In der Spalte der offenen

Genehmigungen "Gen. offen" sehen Sie ein Dreieck in Ampelfarben . Ist dieses rot, dann existieren in diesem Lehrgang noch offene Bewerbungen für die Genehmiger Ihrer Schule/Organisation. Ist dieses grün, dann sind derzeit keine offenen Bewerbungen vorhanden.

Durch Klick auf das Dreieck gelangen Sie auf die **Seite "Bewerbungen genehmigen"** dieses Lehrgangs. Im Abschnitt "Bewerberliste" sind die durch Sie zu genehmigenden offenen Bewerbungen Ihrer Schule aufgelistet. Die Bewerbungen können einzeln mit Priorisierung durch eine Platzziffer (Bearbeitungssymbol Stift ) oder auch durch Mehrfachauswahl ohne Platzziffer bearbeitet werden. Für die Mehrfachauswahl ist die Checkbox vor dem jeweiligen Bewerber zu aktivieren (Klick), die gewünschte Aktion auszuwählen Ausöhmen einzeln mit Priorisierung durch Klick auf Ausführen zu starten durch Klick auf Ausführen.

Mit dem Bearbeitungssymbol selangen Sie auf die Seite "Bewerbung bearbeiten". Mit Ausführen selausführen entsprechend der gewählten Aktion auf die gewünschte Seite "Bewerbungen genehmigen" oder "Bewerbungen ablehnen". Auf dieser Seite können Sie Sie die Genehmigung/Ablehnung abschließen. Nach Abschluss der Bearbeitung der Bewerbung werden Sie automatisch zur Seite "Bewerbungen genehmigen" zurückgeleitet. Dort können Sie entweder weitere Bewerbungen des Lehrgangs bearbeiten oder mit der Schaltfläche "zurück zu Bewerbungen" auch zur Übersichtsseite "Bewerbungen" zurückgehen.

Auf der Seite "Bewerbungen" können Sie sich Sie zusätzlich **unterstützende Übersichten** öffnen (Details dazu siehe folgende Kapitel) Rewerberliste anzeigen Reversatiungssicht :

- "Bewerberliste anzeigen" Rewerberliste anzeigen: einzelne Bewerber Ihrer Schule mit dem Bearbeitungsstatus Ihrer Organisation einblenden (analog zur Veranstaltungsansicht in FIBS 1).
- "Veranstaltungsansicht" *externational veranstaltungssicht* die Liste der "Veranstaltungen" mit Bewerbungen Ihrer Schule anzeigen lassen. (analog Veranstaltungsansicht FIBS 1)
- "Veranstaltungsübersicht": In der Spalte "Anz. Ver." der Formularseite "Bewerbungen" sehen Sie die Anzahl der zum beworbenen Lehrgang gehörenden Veranstaltungen. Durch Klick auf die Zahl gelangen Sie zur Detailansicht des Lehrgangs mit der dazugehörigen "Veranstaltungsübersicht".

Auf der nächsten Seite ist der Aufbau des Moduls Genehmigung schematisch zusammengefasst.

### In Abbildung 6 wird der Zusammenhang zwischen den einzelnen Seiten der Genehmigung dargestellt.

•

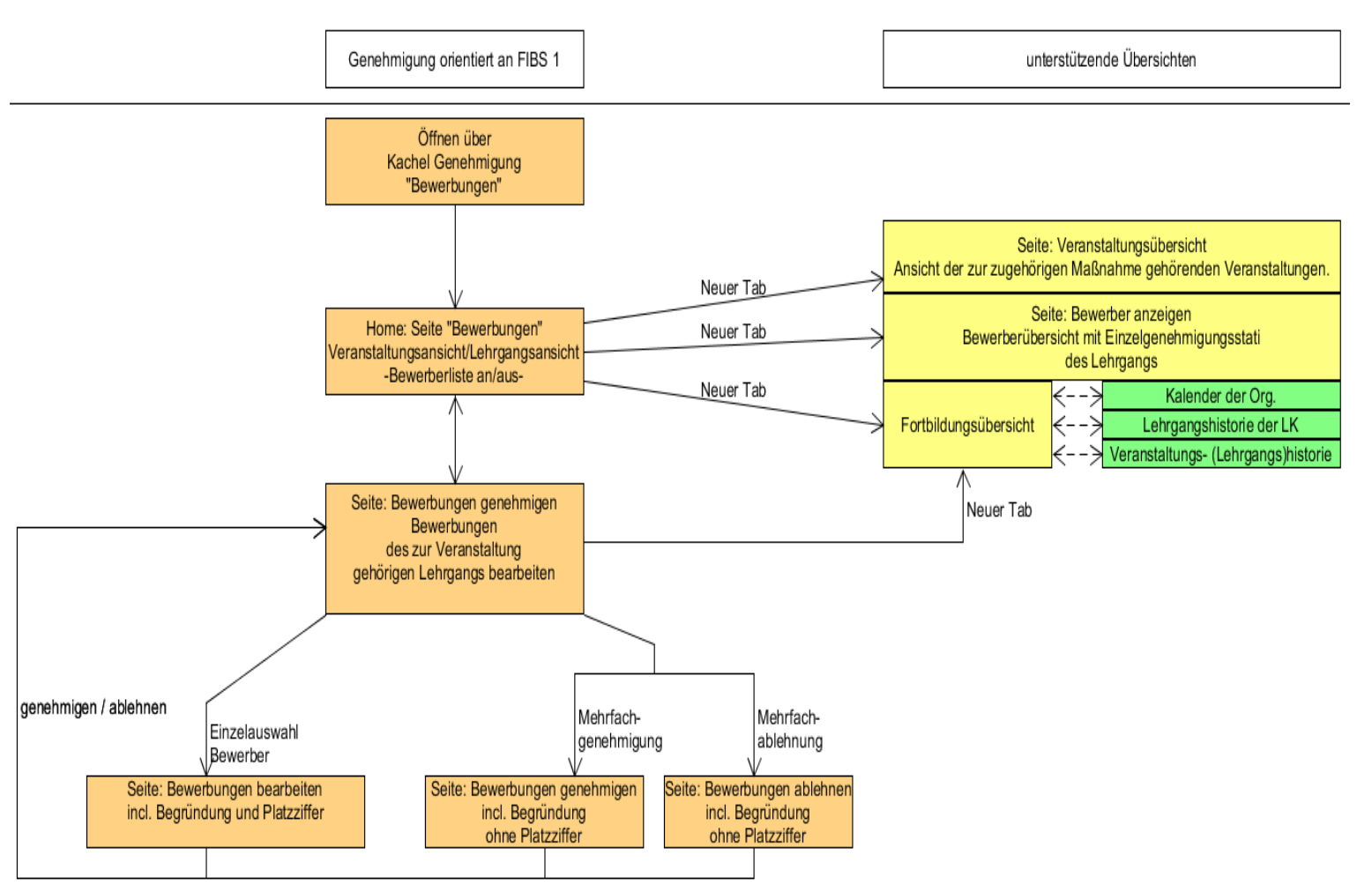

Abbildung 1: Dialogstruktur

# c. Kurzanleitung / Schnellstart der Genehmigung in Bildern - Step by Step-

### Schritt 1 von 3:

Seite: Bewerbungen – Die Übersicht über die Bewerber Ihrer Schule

| Bewerbu<br>zurück<br>Lehrgän | ungen<br>ब. Fortbildungsübersicht ब. Bewerberliste a<br>ge mit Bewerbern | anzeigen 🔍 Veranstaltungssicht                                                                                                    | Übersicht<br>des Lehrg<br>Bei Klick: | über die Veransta<br>angs<br>Lehrgangsdetails               | ltungszahl                            |
|------------------------------|--------------------------------------------------------------------------|----------------------------------------------------------------------------------------------------|--------------------------------------|-------------------------------------------------------------|---------------------------------------|
| Legende ▼<br>Genehmigur      | ng("Gen. offen"): 🗚 - es gibt Genehmigung:                               | santräge zu bearbeiten (G)   alle Genehmigungsanträge sind bearbeitet (B)                                                                                                    |                                      |                                                             | +                                     |
| ≎<br>Lehrgangsnr.<br>⊖       | o Lehrgangstitel⊙                                                        | ⊕ Nr., Tilel, Zeit der Veranstaltungen ⊙                                                                                                    |                                      | o Ende Einschreibung<br>♥                                   | ≎ ≎<br>Anz. Gen,<br>Ver. offen<br>⊙ 0 |
| Y                            | Å                                                                        |                                                                                                    | Ŷ                                    | Von: (dd.mm.yyyy)<br>bis: (dd.mm.yyyy)<br>bis: (dd.mm.yyyy) | 7                                     |
| 268577                       | Betatesten - neue pädagogische Erkenntnisse                              | 268577-1: Betatesten - neue pädagogische Erkenntnisse<br>Mo 12.12.22 10:00 Uhr bis Di 13.12.22 11:00 Uhr                                                                                                    |                                      | 20.05.2022                                                  |                                       |
| 268581                       | Testlehrgang für Grundschullehrer*innen im<br>Beta-Test                  | 268381-1: Beta-Testen für Grundschullehrer*innen - so gehts richtig<br>So 01.08.21 10:00 Uhr bis Mi 04.08.21 12:00 Uhr                                                                                                    |                                      | 31.07.2021                                                  | 1 4                                   |
| 268582                       | Testlehrgang für Gymnasiallehrer*innen im<br>Beta-Test                   | 268582-1: Beta-Testen für Gymnasiallehrer*innen - Anfänger<br>Di 10.08.21 10:00 Uhr bis Fr 33.08.21 12:00 Uhr<br>268582-2: Beta-Testen für Gymnasiallehrer*innen - Fortgeschrittene<br>Fr 20.08.21 20:00 Uhr bis 52.20.82.11 11:00 Uhr |                                      | 30.07.2021                                                  | 2 🗛 🔹                                 |
| 268583                       | Betatesten für Grundschullehrer*innen -<br>Aufbaukurs                    | 268583-1: Betatesten für Grundschullehrer*innen - Aufbaukurs<br>So 01.08.21 10:00 Uhr bis Di 03.08.21 01:00 Uhr                                                                                                    |                                      | 30.07.2021                                                  | 1 🗛 😦                                 |
|                              |                                                                          |                                                                                                    |                                      | ArbeitsvorratinA                                            | mpelfarbe                             |

Bei Klick: Genehmigen

### Schritt 2 von 3: Seite: "Bewerbungen genehmigen" – Bewerbungen zu einem Lehrgang

|              | 268577                                                                         | Beginn                                                     | 12.12.2022 10:00                        | Belegung                               | Plätze: 23<br>Bewerbungen: 34 |
|--------------|--------------------------------------------------------------------------------|------------------------------------------------------------|-----------------------------------------|----------------------------------------|-------------------------------|
| Titel        | Betatesten - neue pädagogische Erkenntnisse                                    | Ende                                                       | 13.12.2022 11:00                        |                                        | davon genehmigt: 1            |
| Veranstalter | Akademie für Lehrerfortbildung und Personalführung                             | Veranstaltungen                                            | 1                                       | Anmeldeschluss                         | 20.05.2022                    |
| stat. 0      | Dienst: ⊕ Stammschule (bei Bewerbung)⊕ ⊕ Ge<br>bez.⊕                           | nehmigung Ø                                                |                                         |                                        |                               |
| test         | V                                                                              |                                                            |                                         |                                        | A                             |
| Schi         | ule_GS, Schulnummer:TEST-GS Teiln<br>:lehrer1 Genehmigungstest-Grundschule vom | ehmer (16.06.2021)<br>Testdatenersteller erzeugter Bewerbe | Schulleiter (nicht bearbeitet) O Schula | mt (nicht beärbeitet) 🧕 Regierung (nic | ht bearbeitet) 🧕              |
| A lest       |                                                                                |                                                            |                                         |                                        |                               |

# Schritt 3 von 3:

Seite: "Bewerbung bearbeiten" – Ausgewählte Bewerbungen genehmigen/ablehnen

| Bewerbung be                                                  | earbeiten                |           | State of the second      | a state of the second second se | and the second second                          |                                                                               |                     |                                   |                                         |                                            |                 |            |
|---------------------------------------------------------------|--------------------------|-----------|--------------------------|----------------------------------------------------------------------------------------------------|------------------------------------------------|-------------------------------------------------------------------------------|---------------------|-----------------------------------|-----------------------------------------|--------------------------------------------|-----------------|------------|
|                                                               |                          |           |                          |                                                                                                    |                                                |                                                                               |                     | atus 66 at                        |                                         |                                            |                 |            |
| Maßnahme                                                      |                          |           |                          |                                                                                                    | Bewerber                                       |                                                                               |                     |                                   |                                         |                                            |                 |            |
| Kürzel                                                        | 97/309                   |           |                          |                                                                                                    | Name                                           | Testuser1                                                                     |                     |                                   |                                         |                                            |                 |            |
| Tital                                                         | Entwicklung              | von And   | roid 9 Apps mit der Pros | rammiersprache Java                                                                                                    | Vorname                                        | Hermann                                                                       |                     |                                   |                                         |                                            |                 |            |
| Beginn                                                        | 14.10.2019               | 14:00     |                          |                                                                                                    | Organication                                   | Grundschule D                                                                 | Dillingen a. d. l   | Donau.                            | 1                                       |                                            |                 |            |
| Veranstathungen                                               |                          |           |                          |                                                                                                    |                                                | Rosenstr. 3<br>89407 Dillinge                                                 | r<br>in a d Donau   |                                   |                                         |                                            |                 |            |
|                                                               | t.<br>Hannen             |           |                          |                                                                                                    | Demerture                                      | as ter stange                                                                 |                     |                                   |                                         |                                            |                 |            |
| Execution                                                     | Platze: 12<br>Bewerbungs | en: 2     |                          |                                                                                                    |                                                | Text                                                                          |                     |                                   |                                         |                                            |                 |            |
|                                                               | davon gene               | hmigt: 0  | <u> </u>                 |                                                                                                    |                                                |                                                                               |                     |                                   |                                         |                                            |                 |            |
| Anmeldecohlucs                                                | 25.08.2019               |           |                          |                                                                                                    |                                                |                                                                               |                     |                                   |                                         |                                            |                 |            |
| Status                                                        |                          |           |                          |                                                                                                    |                                                |                                                                               |                     |                                   |                                         |                                            |                 |            |
| Single State                                                  | 1                        |           | Parameter                |                                                                                                    |                                                |                                                                               |                     |                                   | Sec. 1                                  |                                            |                 | -          |
| Art                                                           | PZ                       | NR        | bearbellet am            | OrganisaSon                                                                                                    |                                                |                                                                               |                     | OrgEinheit                        | Telefon                                 | EMail                                      |                 | Begründung |
| <ul> <li>Schulleiter</li> </ul>                               | 0                        | 0         | nicht bearbeitet         | 8988<br>Grundschule Dillingen<br>Rosenstr. 3<br>89407 Dillingen a. d. D                                                                                                    | a. d. Donau<br>Jonau                           |                                                                               |                     | 0                                 | 09071/58610                             | kontakt@gs-dillingen.de                    |                 |            |
| Schulamt                                                      | 0                        | 0         | nicht bearbeitet         | S773<br>Dillingen, Staatliches S<br>Große Allee 25<br>89407 Dillingen                                                                                                    | chulamt (Landkreis)                            |                                                                               |                     | 0                                 | 09071/790314<br>09071/51-393            | markus.woerle@schulan                      | it.dillingen.de |            |
| <ul> <li>Regierung</li> </ul>                                 | O                        | 0         | nicht bearbeitet         | A027<br>Regierung von Schwat<br>Fronhof 10<br>86152 Augsburg                                                                                                    | en -Schulabteilung-                            |                                                                               |                     | 0                                 | 0821/327-01                             | poststelle@reg-schw.ba                     | /em.de          |            |
| <ul> <li>Anbieter</li> </ul>                                  | 0                        | 0         | nicht bearbeitet         | A211<br>Akademie für Lehrerfo<br>Kardinal-von-Waldburg<br>89407 Dillingen a.d. D                                                                                                    | rtbildung und Personalfü<br>-Str. 6-7<br>onau  | hrung                                                                         |                     | 5.2                               | (0 90 71) 53-1 1                        | 7 info@alp.dillingen.de                    |                 | handhad    |
| zusätzliche A<br>Platzziffer<br>Begründung<br>Genehmigung ert | Angaben                  | erbung al | blehnen Abbrechen        |                                                                                                    |                                                |                                                                               |                     |                                   |                                         |                                            |                 |            |
| 5                                                             |                          |           |                          | Bewerbung                                                                                                    | bearbeiten                                     |                                                                               | 2                   | 6. C                              |                                         |                                            |                 |            |
|                                                               |                          |           |                          | CFeptidaud                                                                                                    | _                                              | Bev                                                                           | werber              |                                   |                                         |                                            |                 |            |
|                                                               |                          |           |                          | Rand                                                                                                    | 263577                                         | North North                                                                   |                     | schule_GS                         |                                         |                                            |                 |            |
|                                                               |                          |           |                          |                                                                                                    | Erkenntnisse                                   | ote gas                                                                       | resulting Data      | Genehmigungstad-G                 | Stundechule,                            |                                            |                 |            |
|                                                               |                          |           |                          | Wernerstation                                                                                                    | Akademie für Lahrenfortbild<br>Personafiltnung | ang und                                                                       |                     | Scherrerstr. 1<br>19407 Dillingen |                                         |                                            |                 |            |
|                                                               |                          |           |                          | - Harganer                                                                                                    | 12.12.2022 10:00                               |                                                                               | erterag.            | kom Testilaterenstel<br>Bewerber  | før erzeugter                           |                                            |                 |            |
|                                                               |                          |           | Rowerber                 | Weathfree                                                                                                    | A Platen 23                                    |                                                                               |                     |                                   |                                         |                                            |                 |            |
|                                                               |                          |           | sewerber<br>senehmigen   |                                                                                                    | Bewerbungen: 34<br>davon genehmigt: 1          |                                                                               |                     | Übers                             | <mark>icht über Lehr</mark>             | rgang und Bewerber                         |                 |            |
|                                                               |                          | 8         | seneningen               | Aundbrichte                                                                                                    | 20.05.2022                                     |                                                                               |                     |                                   |                                         |                                            |                 |            |
|                                                               |                          |           |                          | Status                                                                                                    |                                                |                                                                               |                     |                                   |                                         |                                            |                 |            |
|                                                               |                          |           |                          | I Schulets                                                                                                    | 72 Sectorities 0<br>r 0 richt bearbeitet 5     | ingentieffen<br>ichulhummein TEST-GS<br>ienehmigungstest-Grun<br>charmenter 1 | doctrule            | Org-Dasset                        | 0500/9363-0 sekretana<br>0000/1         | ti Oschule de                              |                 |            |
|                                                               |                          |           |                          | 🥵 Schularn                                                                                                    | a<br>II richt bearbeitet. S                    | 9407 Dillingen<br>chulnummer: 5773<br>Ningen, Stattliches Sch                 | hulant (Landkreis)  |                                   | 01071/790314 Inchorr-al<br>05071/51-298 | tarmer@schulamt.dilingen.de                |                 |            |
|                                                               |                          |           |                          | 🔳 Regerun                                                                                                    | 3 0 nutit bearbeitet 5                         | chulnummeri A027<br>egierung von Schwaber                                     | n -Schulabteilung-  | 40.1                              | 0821/327-2434 poststelle<br>0821/327-01 | takte für Rückfragen<br>Breg-schw.bavem.de |                 |            |
|                                                               |                          |           |                          | Genehmigur                                                                                                    | ig bearbeiten                                  | 6152 Aussburg                                                                 |                     |                                   |                                         |                                            |                 |            |
|                                                               |                          |           |                          | Die Platzoffer gib<br>Platzziffer                                                                                                    | t einen Vorschlag für die Reihenfolg           | e der Genehmigung du<br>rzur Priori                                           | inch folgende Genah | nger und Anbieter.<br>Dei mehre   | ren Bewerhern a                         | aus der Organisation                       | l               |            |
|                                                               |                          |           |                          | Begründung                                                                                                    | Organisa                                       | tion Schule                                                                   | e/Schular           | nt/Regier                         | ung (bzw. kirchl                        | iche Einrichtung)                          |                 |            |
|                                                               |                          |           |                          |                                                                                                    | +                                              | Begr                                                                          | ündung              | der Bew                           | erbung bzw. Q                           | Genehmigung                                |                 |            |
|                                                               |                          |           | 16.06.2021               | Genehmigung a                                                                                                    | rtalian Benerburg atlahedir                    | Abbrechen 4                                                                   | genehi              | migen/al                          | blehnen/Gene                            | ehmigung abbrechen                         | 3               |            |

# d. Detailbeschreibung der Seiten der Genehmigung und deren Funktionen Seite: "Bewerbungen" - "Der Arbeitsvorrat"

### Übersicht über die Lehrgänge mit Bewerbern Ihrer Schule

Auf der Kachel "Genehmigung" finden Sie den Menüpunkt "Bewerbungen".

Die Seite "Bewerbungen" ist die Startseite des Moduls Genehmigung.

Dort erhalten Sie eine Übersicht über alle beworbenen Lehrgänge Ihrer Lehrkräfte, bei denen die ersten Veranstaltungen noch nicht begonnen haben.

Durch Klick auf die Schaltflächen im oberen Abschnitt "Bewerbungen" erhalten Sie folgende Ergebnisse:

Bewerbungen

- "Bewerberliste anzeigen" / "Bewerberliste nicht anzeigen" Rewerberliste anzeigen blendet die Detailanzeige der Bewerber Ihrer Schule/Organisation mit deren Genehmigungsstatus an Ihrer Schule (Einzelgenehmigungsstatus) ein / aus.
- "Veranstaltungsansicht" / "Lehrgangsansicht" ( Veranstaltungssicht) erlaubt zwischen der Anzeige von Lehrgängen oder einzelnen Veranstaltungen in der Zeile umzuschalten.
- Darunter ist jeweils die dazugehörige Tabelle "Lehrgänge"/Veranstaltungen "mit Bewerbern" zu finden. In dieser werden ausschließlich die Lehrgänge (Veranstaltungen) angezeigt, für die Bewerbungen vorliegen, die durch Sie zu bearbeiten sind oder waren.

| Bewerbu                 | ingen                                                                             |                                                                                                    | 17191 O                                                                                                    |                   | 5 i                       |    |
|-------------------------|-----------------------------------------------------------------------------------|----------------------------------------------------------------------------------------------------|----------------------------------------------------------------------------------------------------|-------------------|---------------------------|----|
| ▲ zurück<br>Lehrgän     | د Fortbildungsübersicht هر Bewerberliste a<br>ge mit Bewerbern                    | nzeigen 🔍 Veranstaltungssicht                                                                                                    |                                                                                                    |                   |                           |    |
| Legende ▼<br>Genehmigui | ng("Gen. offen"): 🛕 - es gibt Genehmigungs                                        | anträge zu bearbeiten (G)   alle Genehmigungsanträge sind bearbeitet (B)                                                                   |                                                                                                    |                   |                           |    |
| ♦<br>Lehrgangsnr.<br>♦  | ⇔ Lehrgangstitel ↔                                                                | © Nr., Titel, Zeit der Veranstaltungen ⊙                                                                                                   | ∲Ende Einschreibung<br>©                                                                                                    | ∲<br>Anz.<br>Ver. | le<br>Gen.<br>offen<br>le |    |
| Ą                       | Ŷ                                                                                 | γ                                                                                                    | Von: (dd.mm.yyyy)<br>Von: (dd.mm.yyyy)<br>Volume Volume | P                 | V                         |    |
| 2                       | Eintreten für eine gerechte und friedvolle<br>Welt Ethisches Lernen an der Schule | 2: "Eintreten für eine gerechte und friedvolle Welt" - Ethisches Lernen an der Schule<br>Fr 16.07.21 09:00 Uhr bis 5o 18.07.21 01:00 Uhr   | 30.06.2021                                                                                                    | 1                 |                           | 28 |
| 268580                  | Testveranstaltung des Schulamtes Günzburg -<br>Betatesten in pandemischen Zeiten  | 268580-1: Testveranstaltung des Schulamtes Günzburg - Betatesten in pandemischen Zeiten<br>So 20.06.21 10:00 Uhr bis MI 23.06.21 12:00 Uhr | 30.06.2021                                                                                                    | 1                 |                           | 28 |
|                         |                                                                                   | TLGVB-1-740-#1: Betatest-Testveranstaltung 1 zum Lehrgang TLGB-1-740<br>Fr 25.06.21 08:36 Uhr bis Mo 28.06.21 08:36 Uhr                    |                                                                                                    |                   |                           |    |
| TLGB-1-                 |                                                                                   | TLGVB-1-740-#2: Betatest-Testveranstaltung 2 zum Lehrgang TLGB-1-740<br>Do 01.07.21 08:36 Uhr bis So 04.07.21 08:36 Uhr                    |                                                                                                    |                   | A                         |    |
| 740                     | lest-Lehrgang-Genehmigung-Beta-lest1-/40                                          | TLGVB-1-740-#3: Betatest-Testveranstaltung 3 zum Lehrgang TLGB-1-740<br>Mi 07.07.21 08:36 Uhr bis 5a 10.07.21 08:36 Uhr                    | 26.06.2021                                                                                                    | 4                 | -                         | ** |
|                         |                                                                                   | TLGVB-1-740-#4: Betatest-Testveranstaltung 4 zum Lehrgang TLGB-1-740<br>Di 13.07.21 08:36 Uhr bis Fr 16.07.21 08:36 Uhr                    |                                                                                                    |                   |                           |    |

Abbildung 2: Lehrgangsansicht der Seite "Bewerbungen" mit ausgeblendeter Bewerberliste

### Übersicht über die Bewerber Ihrer Schule

Durch Klick auf die Schaltfläche "Bewerberliste anzeigen" lassen sich die einzelnen Bewerber Ihrer Schule (Organisation) für einen bestimmten Lehrgang einblenden.

Ist die Schaltfläche "Bewerberliste anzeigen" angewählt, so werden bei jeder Fortbildung die bei Ihnen vorliegenden Bewerbungen mit einem Symbol für den aktuellen Bearbeitungszustand angezeigt.

| ▲ zurück € Fortbi                           | ldungsübersicht                        | R Bewerberlis                           | te nicht anzeigen 🤍 Lehrgangssicht                                                                 |                                                      |                                                                                    |                                        |                                | 15,219,000                |
|---------------------------------------------|----------------------------------------|-----------------------------------------|----------------------------------------------------------------------------------------------------|------------------------------------------------------|------------------------------------------------------------------------------------|----------------------------------------|--------------------------------|---------------------------|
| Legende V<br>Genehmigung("Gen.<br>Bewerber: | offen"): 🏠   🏝 - es<br>O   @   O       | s gibt Genehmi<br>  <b>O</b> - abgelehr | gungsanträge zu bearbeiten (G)   alle Genehmigu<br>ite Bewerbung(A)   offene Bewerbung(O)   Bewerl | ngsanträge sind bearbei<br>ber ist zugelassen(Z)   E | tet (B)<br>Sewerber ist auf Warteliste(W)                                          |                                        |                                | $\frown$                  |
| Beginn      v                               | o Ende o                               | ¢<br>Lehrgangsnr.<br>♥                  | ∲ Lehrgangstitel ⊘                                                                                 | o Veranstaltungsnr.◊                                 | ⊘ Veranstaltungstitel o                                                            | ⇔ Ende Einschreibung<br>⊗              | o o<br>Anz. Gen.<br>Ver. offen | , Bewerber/Status 👁       |
| Von: (dd.mm.yyyy)<br>bis: (dd.mm.yyyy)<br>V | Von: (dd.mm.yyyy)<br>bis: (dd.mm.yyyy) | 2                                       | Ϋ́                                                                                                 | Ŷ                                                    | A                                                                                  | Von: (dd.mm.yyyy)<br>bis: (dd.mm.yyyy) |                                | Σ.                        |
| 16.07.2021 09:00                            | 18.07.2021 13:00                       | 2                                       | "Eintreten für eine gerechte und friedvolle<br>Welt" - Ethisches Lernen an der Schule              | 2                                                    | "Eintreten für eine gerechte und friedvolle Welt" - Ethisches Lernen an der Schule | 30.06.2021                             | 1                              | Kat Gab And And Gab       |
| 20.06.2021 10:00                            | 23.06.2021 12:00                       | 268580                                  | Testveranstaltung des Schulamtes Günzburg -<br>Betatesten in pandemischen Zeiten                   | 268580-1                                             | Testveranstaltung des Schulamtes Günzburg - Betatesten in pandemischen Zeiten      | 30.06.2021                             | 1 🛆                            | Jass me der Leh           |
| 25.06.2021 08:36                            | 28.06.2021 08:36                       | TLGB-1-<br>740                          | Test-Lehrgang-Genehmigung-Beta-Test1-740                                                           | TLGVB-1-740-#1                                       | Betatest-Testveranstaltung 1 zum Lehrgang TLGB-1-740                               | 26.06.2021                             | 4                              | And<br>Mar<br>Viol<br>Oor |

# Seite: "Bewerbungen genehmigen" – Bewerbungen zu einem Lehrgang Aufbau der Seite:

• Informationen zur Fortbildung (Lehrgang) im oberen Bereich:

| Bewerbung<br>zurück zu 'E | gen genehmigen<br>3ewerbungen' (R. Fortbildungsübersicht) |                               |                  |                |                    |
|---------------------------|-----------------------------------------------------------|-------------------------------|------------------|----------------|--------------------|
| Nummer                    | 100/682C                                                  | Beginn                        | 14.07.2021 15:00 | Belegung       | Plātze: 25         |
| Titel                     | Lernen in zwei Sprachen - Boost your English -            | Ende                          | 14.07.2021 16:30 |                | davon genehmigt: 6 |
|                           | bilingualen Grundschulen                                  | Anzahl der<br>Veranstaltungen | 1                | Anmeldeschluss | 27.06.2021         |
| Veranstalter              | Akademie für Lehrerfortbildung und Personalführung        |                               |                  |                |                    |

• In der "Bewerberliste" darunter finden Sie im ersten Abschnitt nicht bearbeitete Bewerber:

| egende:<br>nzelgene    | hmigungsst     | atus ("Genehmigung"): 📕 | I 0 - Organisation hat genehmigt(G)                   | Organisation hat abgelehnt(A)   Genehmigungsantrag ist noch offe | in(O)                                                 |              |
|------------------------|----------------|-------------------------|-------------------------------------------------------|------------------------------------------------------------------|-------------------------------------------------------|--------------|
| lle aus                | wählen   1     | Nur sichtbare auswähler | n   Auswahl zurücksetzen   O Eintra                   | äge ausgewählt                                                   | Aktionen: Markierte genehmigen ~                      | Ausführen    |
| ⊘<br>Zul<br>stat.<br>⊛ | ⊘<br>Name<br>⊕ | o Dienst-<br>bez.⊚      | ♦ Stammschule (bei Bewerbung) ♦                       | © Genehmigung ♥                                                  |                                                       |              |
|                        | Y              | Y                       | Ŷ                                                     |                                                                  |                                                       | Y            |
| 0                      | Barbara        | Förderlehrerin          | Schulnummer:8988<br>Grundschule Dillingen a. d. Donau | Teilnehmer (30.04.2021) Schulleiter (nicht bearbeite             | t) 🕘 Schulamt (nicht bearbeitet) 🙆 Regierung (nicht b | earbeitet) 🧕 |

Im folgenden Abschnitt die bereits Bearbeiteten, jedoch noch Bearbeitbaren:
 Bereits genehmigte/abgelehnte Bewerbungen

| Leger<br>Down           | ide:<br>oads <sup>a</sup><br>ni | migungsstati<br>tus("Zulsta<br>igungsstatus | ıs("Gensta<br>t."):<br>("Genehmiş | st.:"):<br>gung"): |                       | <ul> <li>alle Organisationen haben genehmigt</li> <li> <sup>0</sup> - Beverber ist zugelassen(2)   Ber</li> <li>         Organisation hat genehmigt(G)   Org     </li> </ul> | :(G)   eine Organisation hat den Be<br>werber wurde abgelehnt(A)   Bewe<br>anisation hat abgelehnt(A)   Genel | werber abgelehnt(A)   noch nic<br>rbung ist noch offen(O)   Bewe<br>nmigungsantrag ist noch offen() | ht alle<br>rber is<br>D) | : Organisationen haben genehmigt(O)<br>it auf Wartelista(W) |                                | 36131 |
|-------------------------|---------------------------------|---------------------------------------------|-----------------------------------|--------------------|-----------------------|----------------------------------------------------------------------------------------------------|----------------------------------------------------------------------------------------------------|----------------------------------------------------------------------------------------------------|--------------------------|-------------------------------------------------------------|--------------------------------|-------|
| ⇔<br>Gen.<br>stat.<br>⇔ | ⊘<br>Zul<br>stat.<br>⊘          | <b>⊚ Name</b>                               |                                   | l                  | ⊘<br>Dienst-<br>bez.⊕ |                                                                                                    |                                                                                                    |                                                                                                    |                          |                                                             |                                |       |
| ~                       | -~                              |                                             |                                   | 8                  | V                     | X                                                                                                    |                                                                                                    |                                                                                                    |                          |                                                             | Y                              |       |
| 0                       | 0                               |                                             | , Anita                           | L                  | .ehrerin              | Schulnummer:8988<br>Grundschule Dillingen a. d. Donau                                                                                                    | Teilnehmer (30.04.2021)                                                                                       | Schulleiter (30.04.2021)<br>Sehr wichtig                                                            | G<br>Z:3                 | Schulamt (nicht bearbeitet) 0                               | Regierung (nicht bearbeitet) 🧕 | 2     |

• Der letzte Abschnitt zeigt die nicht mehr bearbeitbaren Bewerber: Wicht mehr bearbeitbare Bewerbungen

| Dies<br>Sie k      | e Bewe<br>önnen   | rbungen<br>von Ihne | wurden be<br>n <mark>nicht m</mark> e | ereits v<br>ehr gea | on einem<br>indert we  | folgenden Genehmiger oder den<br>rden. Bitte wenden Sie sich gege | n Anbieter bearbeitet.<br>benenfalls an den aktuellen | Bearbeiter.              |                         |                                |   |
|--------------------|-------------------|---------------------|---------------------------------------|---------------------|------------------------|-------------------------------------------------------------------|-------------------------------------------------------|--------------------------|-------------------------|--------------------------------|---|
| ∳<br>Gen.<br>stat. | ∲<br>Zul<br>stat. | Name                | ٠                                     |                     | ∲<br>Dienst-<br>bez. ♦ |                                                                   | ⇔ Genchmigung ♥                                       |                          |                         |                                |   |
| ~                  |                   |                     |                                       | 8                   | V                      | V                                                                 |                                                       |                          |                         |                                | A |
| ٥                  | 0                 |                     | , Annette                             |                     | Lin                    | Schulnummer:8988<br>Grundschule Dillingen a. d. Donau             | Teilnehmer (15.03.2021)                               | Schulleiter (18.03.2021) | Schulamt (12.04.2021) 🚺 | Regierung (nicht bearbeitet) 🧕 |   |

### Genehmigen / Ablehnen von Bewerbungen

| Æ          | Bewerberliste                                                                                                    |                |                        |                                                       |                                                              |                                   |                    |              |   |  |  |  |
|------------|----------------------------------------------------------------------------------------------------|----------------|------------------------|-------------------------------------------------------|--------------------------------------------------------------|-----------------------------------|--------------------|--------------|---|--|--|--|
| Leg<br>Ein | .egende:<br>iinzelgenehmigungsstatus ("Genehmigung"): 📓   🚨 - Organisation hat genehmigt(G)   Organisation hat abgelehnt(A)   Genehmigungsantrag ist noch offen(O) |                |                        |                                                       |                                                              |                                   |                    |              |   |  |  |  |
| All        | e ausv                                                                                                    | vählen   N     | ur sichtbare auswählen | Auswahl zurücksetzen   0 Einträ                       | ge ausgewählt                                                | Aktionen: Markier                 | te genehmigen 🗸    | Ausführen    |   |  |  |  |
|            | ⊘<br>Zul<br>stat.<br>⊘                                                                                                    | ⇔<br>Name<br>∳ | ⇔Dienst-<br>bez.⇔      | ♦ Stammschule (bei Bewerbung)                         | © Genehmigung ⊘                                              |                                   |                    |              |   |  |  |  |
|            | ~                                                                                                    | Y              | Y                      | Y                                                     |                                                              |                                   |                    | Y            |   |  |  |  |
|            | 0                                                                                                    | Barbara        | Förderlehrerin         | Schulnummer:8988<br>Grundschule Dillingen a. d. Donau | Teilnehmer (30.04.2021) <a>Schulleiter (nicht bearbeitet</a> | ) O Schulamt (nicht bearbeitet) O | Regierung (nicht b | earbeitet) 0 | Z |  |  |  |
|            | 0                                                                                                    | Theresa        |                        | Schulnummer:8988<br>Grundschule Dillingen a. d. Donau | Teilnehmer (30.04.2021) <a>Schulleiter (nicht bearbeitet</a> | ) O Schulamt (nicht bearbeitet) O | Regierung (nicht b | earbeitet) ╹ |   |  |  |  |
|            | 0                                                                                                    | Martina        | Verwaltungsangestellte | Schulnummer:8988<br>Grundschule Dillingen a. d. Donau | Teilnehmer (30.04.2021) Schulleiter (nicht bearbeitet        | ) O Schulamt (nicht bearbeitet) O | Regierung (nicht b | earbeitet) 🖸 | Z |  |  |  |

In der orange markierten **Kopfzeile der Tabelle** finden Sie weitere Funktionen. Bewerber können damit selektiert und für bereits selektierte Bewerber Aktion ausgeführt werden. Bewerber können durch Klick auf das Symbol "Bearbeiten" March einzeln bearbeitet werden.

### Details zur Bewerberliste

Spalten: (von links nach rechts):

- Checkbox: Hier können Sie manuell auswählen <sup>I</sup> für welche Bewerber Sie die in der Kopfzeile gewählte Aktion ausführen wollen. <sup>Ikktionen: Markierte genehmigen</sup> Ausführen
   Eine Mehrfachauswahl ist möglich. Bei Annahme und Ablehnung ganzer Bewerbergruppen ist das Hinterlegen einer Platzziffer nicht möglich. Diese kann bei manueller Bearbeitung des einzelnen Bewerbers hinterlegt werden. (siehe Folgeseite: "Bewerbung bearbeiten")
- Name, Vorname
- Stammschule des Bewerbers
- Genehmigungskette mit aktuellem Status.
- Hinterlegte Begründungen der Genehmiger (Anzeige längerer Begründungen durch überstreichen mit der Maus / Mouseover) und Platzziffern.
- Symbol A: "Bearbeiten" der einzelnen Bewerbung. Durch Klick auf dieses Symbol gelangen Sie zur Seite "Bewerbung bearbeiten" in der Sie auch die **individuelle Begründung mit Platzziffer** bearbeiten können. (Folgeseite: "Bewerbung bearbeiten")

## Bereits genehmigte/abgelehnte Bewerbungen

- sind im Abschnitt darunter zu sehen. Mit dem Symbol: "Bearbeiten" M ist eine Änderung der einzelnen Bewerbung möglich. Durch Klick auf dieses Symbol gelangen Sie zur Seite "Bewerbung bearbeiten" in der Sie auch die individuelle Begründung mit Platzziffer bearbeiten können.
- Zusätzlich zum Abschnitt darüber ist hier als zweite Spalte der Zulassungsstatus "Zul.stat." durch den Anbieter zu sehen. Dieser wird in der Regel offen <sup>(9)</sup> sein. Es ist dem Anbieter allerdings möglich den Bewerber vorzeitig in dem Lehrgang aufzunehmen (zuzulassen). Dies wird durch ein z <sup>(2)</sup> symbolisiert.

### Bereits bearbeiteten Bewerbungen

• Die im letzten Abschnitt angezeigten Bewerbungen können durch Sie nicht mehr bearbeitet werden (z. B. bereits erfolgte Bearbeitung durch nachfolgende Dienststelle/Anbieter). Sollten sich dringende Änderungen ergeben, dann nehmen Sie bitte Kontakt mit dem aktuellen Bearbeiter (siehe Einzelgenehmigungsstati) bzw. dem Anbieter (siehe Lehrgangsinformationen) auf.

### Seite: "Bewerbung bearbeiten" – Bewerbungen genehmigen/ablehnen

| Bewerbung                                                       | bearb                                                                                           | eiten                          |                   |                          | 1 July - Contractor                                                         |                                                    | And the second second sec |            | CTAL ST                      |                                     |            |
|-----------------------------------------------------------------|-------------------------------------------------------------------------------------------------|--------------------------------|-------------------|--------------------------|-----------------------------------------------------------------------------|----------------------------------------------------|----------------------------------------------------------------------------------------------------|------------|------------------------------|-------------------------------------|------------|
| Maßnahme                                                        |                                                                                                 |                                |                   |                          |                                                                             | Bewerber                                           |                                                                                                    |            |                              |                                     |            |
| Kürzel                                                          | 97/3                                                                                            | 309                            |                   |                          |                                                                             | Nama                                               | Testuser1                                                                                                    |            |                              |                                     |            |
| Titel                                                           | Entv                                                                                            | wicklung                       | van An            | droid 9 Apps mit der Pro | grammiersprache Java                                                        | Vomame                                             | Hermann                                                                                                    |            |                              |                                     |            |
| Beginn                                                          | 14.1                                                                                            | 10.2019                        | 14:00             |                          |                                                                             | Organication                                       | Grundschule Dillingen a. d<br>Rosenstr. 3                                                                                                    | . Donau,   |                              |                                     |            |
| Veranctaltungen                                                 | 1                                                                                               |                                |                   |                          |                                                                             |                                                    | 89407 Dillingen a. d. Dona                                                                                                    | 10         |                              |                                     |            |
| Belegung                                                        | Plāt<br>Bew<br>davi                                                                             | ze: 12<br>verbunge<br>on genel | en: 2<br>hmigt: ( | 3                        |                                                                             | Bemerkung                                          | Text                                                                                                    |            |                              |                                     |            |
| Anmeldecohlucs                                                  | 25.0                                                                                            | 08.2019                        |                   |                          |                                                                             |                                                    |                                                                                                    |            |                              |                                     |            |
| Status                                                          |                                                                                                 |                                |                   |                          |                                                                             |                                                    |                                                                                                    |            |                              |                                     |            |
| Ari                                                             |                                                                                                 | PZ                             | NR                | bearbellat am            | Organication                                                                |                                                    |                                                                                                    | OrgEinheit | Telefan                      | EMail                               | Begründung |
| <ul> <li>Schulleite</li> </ul>                                  | er                                                                                              | 0                              | 0                 | nicht bearbeitet         | 8988<br>Grundschule Dillinge<br>Rosenstr. 3<br>89407 Dillingen a. d.        | n a. d. Donau<br>Donau                             |                                                                                                    | 0          | 09071/58610                  | kontakt@gs-dillingen.de             |            |
| Schulam                                                         | Schulamt 0 0 nicht bearbeitet S773<br>Dillingen, Staatlich<br>Große Allee 25<br>89407 Dillingen |                                |                   |                          | S773<br>Dillingen, Staatliches<br>Große Allee 25<br>89407 Dillingen         | Schulamt (Landkreis)                               |                                                                                                    | 0<         | 09071/790314<br>09071/51-393 | markus.woerle@schulamt.dillingen.de |            |
| Regierun                                                        | 9                                                                                               | 0                              | 0                 | nicht bearbeitet         | A027<br>Regierung von Schwa<br>Fronhof 10<br>86152 Augsburg                 | aben -Schulabteilung-                              |                                                                                                    | 0          | 0821/327-01                  | poststelle@reg-schw.bayern.de       |            |
| Anbieter                                                        |                                                                                                 | 0                              | 0                 | nicht bearbeitet         | A211<br>Akademie für Lehreri<br>Kardinal-von-Waldbu<br>89407 Dillingen a.d. | fortbildung und Personalfi<br>rg-Str. 6-7<br>Donau | ührung                                                                                                    | 5.2        | (0 90 71) 53-1 17            | info@alp.dillingen.de               |            |
| Genehmigur                                                      | ng erte                                                                                         | eilen                          |                   |                          |                                                                             |                                                    |                                                                                                    |            |                              |                                     |            |
| Re Platziffer dient zur Priorisierung der genehmigten Bewerber. |                                                                                                 |                                |                   |                          |                                                                             |                                                    |                                                                                                    |            |                              |                                     |            |
| Genehmigung e                                                   | Senehmigung ertellen Bewerbung ablehnen Abbrechen                                               |                                |                   |                          |                                                                             |                                                    |                                                                                                    |            |                              |                                     |            |

Auf der Seite "Bewerbung bearbeiten" können Sie die ausgewählten Bewerbungen genehmigen und ablehnen.

- Den vollen Funktionsumfang erhalten Sie, wenn Sie einzelne Bewerber auf der Seite "Bewerbungen genehmigen" über das Symbol "Bearbeiten" Mauswählen.
- Haben Sie die Auswahl über die Checkboxen und das Aktionsfeld vorgenommen,
  - so ist am Ende der Seite nur die Schaltfläche der gewählten Aktion verfügbar.
     Zusätzlich ist der Abschnitt "Status" mit der individuellen Genehmigungskette und den Kontaktdaten der Genehmiger nicht sichtbar.
  - Haben Sie eine Mehrfachauswahl getroffen, dann ist zusätzlich das Feld Platzziffer ausgeblendet.

### Kopfbereich:

Im Kopfbereich der Seite "Bewerbungen bearbeiten" sehen Sie nochmals die Zusammenfassenden Daten des zu bearbeiteten Lehrgangs. Mit Klick auf den Zahlenwert (Link) der "Anzahl der Veranstaltungen" können Sie sich nochmals eine Übersicht über die mit diesem Lehrgang (Genehmigung) verbundenen Einzelveranstaltungen verschaffen (Seite: Veranstaltungsübersicht). Zusätzlich wird der Bewerber (bzw. eine Bewerbertabelle bei Mehrfachauswahl) angezeigt.

Im Abschnitt "Status" werden die Einzelgehmigungsstati der Genehmiger angezeigt (nur bei Einfachauswahl über "Bearbeiten" M verfügbar).

| Bewerbur                       | ig be                                                                                                    | arbeiten                              |                         | I Sample                                                                   | A PROPERTY.                       |                                     |                                       |                               |            |
|--------------------------------|----------------------------------------------------------------------------------------------------|---------------------------------------|-------------------------|----------------------------------------------------------------------------|-----------------------------------|-------------------------------------|---------------------------------------|-------------------------------|------------|
| Lehrgan                        | g                                                                                                    | 71.                                   |                         |                                                                            | Bewerber                          |                                     |                                       |                               |            |
| Kürzel 100/682C                |                                                                                                    | Name                                  |                         |                                                                            |                                   |                                     |                                       |                               |            |
| Titel                          |                                                                                                    | Lernen in z<br>Sprachkom              | wei Sprachen - Boost y  | your English -<br>Lehrkräfte an                                            | Vorname                           | Barbara                             |                                       |                               |            |
|                                |                                                                                                    | bilingualen                           | Grundschulen            |                                                                            | Organisation (bei Bewerbung)      | Grundschule Dillinge<br>Rosenstr. 3 | n a. d. Donau,                        |                               |            |
| Veranstalter                   | 5                                                                                                    | Akademie I                            | für Lehrerfortbildung u | nd Personalführung                                                         |                                   | 89407 Dillingen a. d                | . Donau                               |                               |            |
| Beginn                         |                                                                                                    | 14.07.202:                            | 1 15:00                 |                                                                            | Bemerkung                         | -                                   |                                       |                               |            |
| Anzahl der<br>Veranstaltur     | igen                                                                                                    | 1                                     |                         |                                                                            |                                   |                                     |                                       |                               |            |
| Belegung                       |                                                                                                    | Plätze: 25<br>Bewerbung<br>davon gene | en: 15<br>ehmigt: 6     |                                                                            |                                   |                                     |                                       |                               |            |
| Anmeldesch                     | luss                                                                                                    | 27.06.202                             |                         |                                                                            |                                   |                                     |                                       |                               |            |
| Status                         |                                                                                                    |                                       |                         |                                                                            |                                   |                                     |                                       |                               |            |
| Art                            |                                                                                                    | PZ                                    | bearbeitet am           | Organisation                                                               |                                   | OrgEinheit                          | Telefon                               | EMail                         | Begründung |
| O Schu                         | lleiter                                                                                                    | o                                     | nicht bearbeitet        | Schulnummer: 89<br>Grundschule Dillin<br>Rosenstr. 3<br>89407 Dillingen a. | 88<br>gen a. d. Donau<br>d. Donau | 0                                   | 09071/58610                           | kontakt@gs-dillingen.de       |            |
| O Schu                         | Schulamt 0 nicht bearbeitet Schulnummer: S773<br>Dillingen, Staatliches Schulamt (L<br>Große Allee 25<br>89407 Dillingen |                                       |                         | 73<br>ies Schulamt (Landkreis)                                             | 0                                 | 09071/790314<br>09071/51-398        | bschorr-staimer@schulamt.dillingen.de |                               |            |
| O Regie                        | rung                                                                                                    | 0                                     | nicht bearbeitet        | Schulnummer: A0<br>Regierung von Sch<br>Fronhof 10<br>86152 Augsburg       | 27<br>waben -Schulabteilung-      | 0                                   | 0821/327-01                           | poststelle@reg-schw.bayern.de |            |
| Genehmio                       | gung                                                                                                    | bearbeite                             | en                      |                                                                            |                                   |                                     |                                       |                               |            |
| Die Platzziffer<br>Platzziffer | gibt ei                                                                                                    | inen Vorsch                           | lag für die Reihenfolge | der Genehmigung durc                                                       | h folgende Genehmiger und Anb     | i <mark>et</mark> er.               |                                       |                               |            |
|                                |                                                                                                    |                                       |                         |                                                                            |                                   |                                     |                                       |                               |            |
| Begründung                     |                                                                                                    |                                       |                         |                                                                            |                                   |                                     |                                       |                               | ati Per    |
|                                |                                                                                                    |                                       |                         |                                                                            |                                   |                                     |                                       |                               |            |
|                                | _                                                                                                    |                                       |                         |                                                                            |                                   |                                     |                                       |                               |            |
| Genehmigur                     | ng ertei                                                                                                    | ilen Bev                              | verbung ablehnen        | Abbrechen                                                                  |                                   |                                     |                                       |                               |            |
| Abbild                         | ung                                                                                                    | 1 4: AI                               | nsicht Einfa            | achauswahi                                                                 | 1                                 |                                     |                                       |                               |            |

### Genehmigung erteilen

Die Platzziffer und die Begründung in "Genehmigung erteilen" finden Sie im Abschnitt "Genehmigung bearbeiten". Mit der Platzziffer können Sie der in der Genehmigung/Zulassung folgenden Organisation Ihre Präferenzen für die Reihenfolge (Dringlichkeit) der Genehmigung mitteilen. (Reihenfolge beginnend mit 1, bei der Zulassung zum Lehrgang durch den Anbieter wird die Platzziffer des letzten Genehmigers angezeigt.

Darunter können Sie eine eigene **Begründung in Textform** hinterlegen. Diese wird **zusätzlich** zu bereits hinterlegten Begründungen bei ggf. weiteren Genehmigern und dem Anbieter angezeigt, die sich dann bei der Zulassung zum Kurs orientieren.

# e. Unterstützende Übersichten:

### Seite: "Fortbildungsübersicht" – Übersichten für Vertretungsplan und Schulleitung

Auf dieser Seite können Sie sich in einem eigenen Reiter/Tab eine Übersicht über die Veranstaltungen mit Bewerbern Ihrer Schule/Organisation verschaffen.

### **Beispiele zur Filterung:**

- einen "Fortbildungskalender" (z.B. für den Vertretungsplan)
  - Der Datumsbereich ist automatisch vom aktuellen Datum an acht Wochen in die Zukunft vorausgewählt.
  - Bei Abfragen für die nahe Zukunft (z.B. Vertretungsplan der nächsten Woche) kann nach Teilnehmern (T) gefiltert werden. Sie erhalten alle Lehrkräfte Ihrer Schule, die in diesem Zeitraum für eine Veranstaltung eingeladen sind.

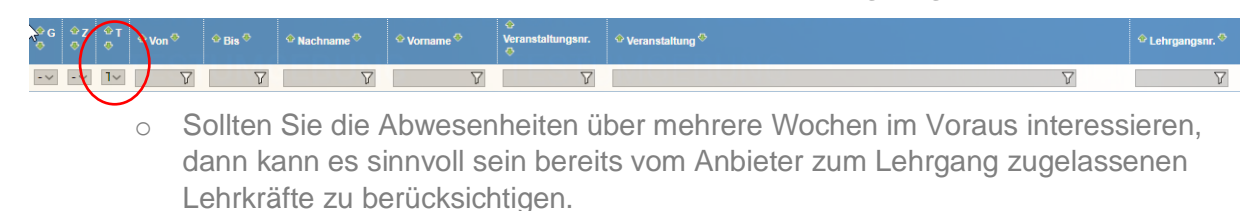

| 0 | 4 4 | Z | a T | ∲ Von 🍄 | ◆ Bis <sup>◆</sup> | <ul> <li>♦ Nachname</li> </ul> | 🍄 Vorname 🍄 | ∲<br>Veranstaltungsnr.<br>∲ | © Veranstaltung <sup>©</sup> | � Lehrgangsnr.<br>∳ |
|---|-----|---|-----|---------|--------------------|--------------------------------|-------------|-----------------------------|------------------------------|---------------------|
|   | Z   | ~ | 1   | Y       | Y                  | V                              | V           | Y                           | γ                            | Y                   |

| Fortbildungsübersicht                    |                                            |                                      |                                                     |                                                                      |                                                                                                    |                                                                                     |                                     |                                                                                                    |                                                                                                    |                                               |
|------------------------------------------|--------------------------------------------|--------------------------------------|-----------------------------------------------------|----------------------------------------------------------------------|----------------------------------------------------------------------------------------------------|-------------------------------------------------------------------------------------|-------------------------------------|----------------------------------------------------------------------------------------------------|----------------------------------------------------------------------------------------------------|-----------------------------------------------|
| Tab                                      | /Ansi                                      | cht s                                | chließen                                            |                                                                      |                                                                                                    |                                                                                     |                                     |                                                                                                    |                                                                                                    |                                               |
|                                          | - Dai<br>Vor<br>Bisi                       | tumsb<br>1**<br>02.<br>*<br>03.      | ereich auswä<br>08.2019<br>09.2022                  | ihlen                                                                |                                                                                                    | •                                                                                   |                                     |                                                                                                    |                                                                                                    |                                               |
| Mit                                      | Anz<br>arbe                                | eigen<br>iter,                       | die im au                                           | sgewählte                                                            | n Zeitraum, zu eir                                                                                                    | ner Veranstalt                                                                      | ung                                 | angemeldet sind                                                                                              |                                                                                                    |                                               |
| Lege<br>Teilna<br>Zulas<br>Gene<br>Farbo | nde:<br>ahmes<br>sungs<br>hmigu<br>codieru | tatus(<br>status<br>ngssta<br>ing de | "T"): 0<br>("Z"): 0<br>atus("G"): 0<br>r Liste: scl | <mark>9</mark>   ©   0<br>  0   0   0<br>  0   0 - 0<br>hwarz = Lehr | <ul> <li>I • - Teilnehmer(T)  </li> <li>- Bewerber ist zugelas</li> <li>rganisation hat genehmer/Mitarbeiter bei denen</li> </ul> | Teilnahme stornie<br>ssen(Z)   Bewerbe<br>nigt(G)   Organisat<br>n diese Schule/Org | rt(S)<br>r wurd<br>ion ha<br>ianisa | Veranstaltung erfolgreic<br>Je abgelehnt(A)   Bewerb<br>at abgelehnt(A)   Genehm<br>tion die Stammschule/-Or | h abgeschlossen(E)   Veranstaltung vorzeitig abgebrochen(A)   ohne Stat<br>ung ist noch offen(O)   Bewerber ist auf Warteliste(W)<br>igungsantrag ist noch offen(O)<br>'ganisation ist.] hellbraun = Lehrer/Mitarbeiter mit anderer Stammschule | us(-)<br>/-organisation<br>Suche zurücksetzen |
| ∲G<br>∳                                  | ∲Z<br>∳                                    | ⇔⊤<br>⊗                              | 🗢 Von 🍣                                             | 🗢 Bis 🍣                                                              | 🗢 Nachname 🍣                                                                                                    | 🕸 Vorname 🍣                                                                         |                                     | 🗢 Veranstaltungsnr. 🗢                                                                                        | ♦ Veranstaltung ♥                                                                                                    | 🗢 Lehrgangsnr. 🛇                              |
| -~                                       | -~                                         | -~                                   | V                                                   | V                                                                    | Test_Nachname                                                                                                    |                                                                                     | $\mathbb{Y}$                        | Y                                                                                                    | $\nabla$                                                                                                    | Y                                             |
| 0                                        | 0                                          | •                                    | 01.02.2021<br>00:00                                 | 31.08.2021<br>23:59                                                  | Test_Nachname                                                                                                    | Test_Vorname                                                                        |                                     | 100/670C                                                                                                    | Lernende mit Hörschädigung im inklusiven Unterricht: Abseherziehung (Selbstlernkurs)                                                                                                    | 100/670C                                      |
| 0                                        | 0                                          | •                                    | 24.05.2021<br>00:00                                 | 26.05.2021<br>00:00                                                  | Test_Nachname                                                                                                    | Test_Vorname                                                                        |                                     | FL11                                                                                                    | FLANQ 11 V 1 Veranstaltungstitel                                                                                                    | FL11                                          |
| 0                                        | 0                                          | •                                    | 14.06.2021<br>09:00                                 | 16.06.2021<br>19:00                                                  | Test_Nachname                                                                                                    | Test_Vorname                                                                        |                                     | Veranstaltung 2                                                                                              | Veranstaltungstitel 2                                                                                                    | FL11                                          |
| 0                                        | 0                                          | •                                    | 02.08.2021<br>09:00                                 | 05.08.2021<br>12:00                                                  | Test_Nachname                                                                                                    | Test_Vorname                                                                        |                                     | Veranstaltungsnummer<br>3                                                                                    | Veranstaltungstitel 3                                                                                                    | FL11                                          |

### Seite: "Bewerber anzeigen" – Übersicht über die Bewerber eines Lehrgangs

Auf der Seite "Bewerber anzeigen" erhalten Sie in einem eigenen Tab die Informationen zum Lehrgang und den Bewerbern Ihrer Schule/Organisation mit individuellem Genehmigungsstatus auf einen Blick.

Im oberen Abschnitt "Lehrgang" sind die Kerninformationen zum Lehrgang zu finden.

| Bewerb                     | er anzeigen                                              |                              |                                                                                                    |
|----------------------------|----------------------------------------------------------|------------------------------|----------------------------------------------------------------------------------------------------|
| Tab/Ansi                   | t schließen                                              |                              |                                                                                                    |
|                            |                                                          |                              |                                                                                                    |
| Lehrgar                    | ng                                                       |                              |                                                                                                    |
| Nummer                     | 100/682C                                                 |                              |                                                                                                    |
| Titel                      | Lernen in zwei Sprachen - Boost your                     | English - Sprachkompetenzerv | veiterung für Lehrkräfte an bilingualen Grundschulen                                                                                                    |
| Veranstalter               | Akademie für Lehrerfortbildung und P                     | ersonalführung               |                                                                                                    |
| Beginn                     | 14.07.2021 15:00                                         |                              |                                                                                                    |
| Ende                       | 02.06.2021 11:09                                         |                              |                                                                                                    |
| Anzahl der<br>Veranstaltur | ngen <mark>1</mark> .                                    |                              |                                                                                                    |
| Belegung                   | Plätze: 25<br>Bewerbungen: 15<br>davon genehmigt: 6      |                              |                                                                                                    |
| Anmeldesch                 | luss 27.06.2021                                          |                              |                                                                                                    |
| Bewerbe                    | erliste                                                  | û Genehmigung <sup>6</sup>   |                                                                                                    |
| Ŷ                          | V                                                        |                              | Y                                                                                                    |
| Jäckle,<br>Michaela        | Schulnummer: 8988<br>Grundschule Dillingen a. d. Donau   | Teilnehmer (11.03.2021)      | Schulleiter (18.03.2021) Schulamt (nicht bearbeitet) e Regierung (nicht bearbeitet) e                                                                                                    |
| Schachner,<br>Julia        | , Schulnummer: 8988<br>Grundschule Dillingen a. d. Donau | Teilnehmer (11.03.2021)      | Schulleiter (15.03.2021) Schulamt (17.03.2021) Schulamt (17.03.202 |
| Brenner,<br>Ilse           | Schulnummer: 8988<br>Grundschule Dillingen a. d. Donau   | Teilnehmer (15.03.2021)      | Schulleiter (18.03.2021) Schulamt (12.04.2021) Regierung (nicht bearbeitet) 9                                                                                                    |
| Brändle,<br>Annette        | Schulnummer: 8988<br>Grundschule Dillingen a. d. Donau   | Teilnehmer (15.03.2021)      | Schulleiter (18.03.2021) Schulamt (12.04.2021) Regierung (nicht bearbeitet) 🖲                                                                                                    |
| Färber,<br>Sabine          | Schulnummer: 8988<br>Grundschule Dillingen a. d. Donau   | Teilnehmer (15.03.2021) 🔳    | Schulleiter (18.03.2021) Schulamt (13.04.2021) Regierung (nicht bearbeitet) P2:3 Regierung (nicht bearbeitet)                                                                                                    |
| Bengeser,<br>Anita         | Schulnummer: 8988<br>Grundschule Dillingen a. d. Donau   | Teilnehmer (30.04.2021)      | Schulleiter (30.04.2021) Schulamt (nicht bearbeitet) 🖲 Regierung (nicht bearbeitet) 🖲                                                                                                    |
| Bunk,<br>Barbara           | Schulnummer: 8988<br>Grundschule Dillingen a. d. Donau   | Teilnehmer (30.04.2021)      | Schulleiter (nicht bearbeitet)  Schulamt (nicht bearbeitet) Regierung (nicht bearbeitet)                                                                                                    |
| Feistle,<br>Theresa        | Schulnummer: 8988<br>Grundschule Dillingen a. d. Donau   | Teilnehmer (30.04.2021) 🔳    | Schulleiter (nicht bearbeitet)  Schulamt (nicht bearbeitet) Regierung (nicht bearbeitet)                                                                                                    |
| Hafner,<br>Martina         | Schulnummer: 8988<br>Grundschule Dillingen a. d. Donau   | Teilnehmer (30.04.2021)      | Schulleiter (nicht bearbeitet)  Schulamt (nicht bearbeitet) Regierung (nicht bearbeitet)                                                                                                    |
| -                          | IMPRESSUM   DATENSCHUTZ   HILFE                          |                              |                                                                                                    |

Darunter, in der Tabelle **"Bewerberliste**" ist eine Übersicht der Bewerbungen auf diese Fortbildung zu finden. Neben dem Namen des Bewerbers sind dessen Stammschule, die Einzelgenehmigungsstati der Genehmiger mit den dazugehörigen Begründungen und Platzziffern.

### Seite: "Veranstaltungsübersicht" – Liste der Veranstaltungen eines Lehrgangs

Auf der Seite "Veranstaltungsübersicht" erhalten Sie in einem eigenen Tab einen Überblick über die einzelnen Veranstaltungen eines Lehrgangs.

14

In nebenstehender Abbildung sehen Sie ein Beispiel für Lehrgang TLGB-1-740 mit vier Veranstaltungen.

| Veranstaltu     | ngensübersicht                                                |                                        | Standard Bring and P.P.                             |
|-----------------|---------------------------------------------------------------|----------------------------------------|-----------------------------------------------------|
| Tab/Ansicht sch | ließen                                                        |                                        |                                                     |
| Lehrgang        |                                                               |                                        |                                                     |
| Lehrgangsnr.    | TLGB-1-740                                                    |                                        |                                                     |
| Titel           | Test-Lehrgang-Gene<br>Test1-740                               | hmigung-Beta-                          |                                                     |
| Anbieter        | Akademie für Lehrer<br>Personalführung                        | fortbildung und                        |                                                     |
| Beschreibung    | Dies ist ein Testleh<br>Testen des Genehn<br>im Rahmen des Be | rgang zum<br>nigungsmoduls<br>ta-Tests |                                                     |
| Veranstaltu     | ngen                                                          |                                        |                                                     |
|                 | 26 39 06 3031 09:36                                           | TLCVP 1 740 #1                         | Pototost Tostuoranstaltung 1 zum Lahranna TLCP 1 74 |

01.07.2021 08:36 04.07.2021 08:36 TLGVB-1-740-#2 Betatest-Testveranstaltung 2 zum Lehrgang TLGB-1-740 07.07.2021 08:36 10.07.2021 08:36 TLGVB-1-740-#3 Betatest-Testveranstaltung 3 zum Lehrgang TLGB-1-740 13.07.2021 08:36 16.07.2021 08:36 TLGVB-1-740-#4 Betatest-Testveranstaltung 4 zum Lehrgang TLGB-1-740